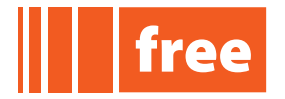

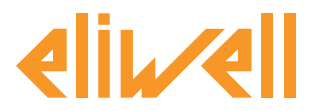

cod. 9IS24237-1 - rel. 05.03.12

# File System - USB management

#### Contents

- Definitions
- Description
- USB DEVICE
- USB HOST
- PROGRAMMING EVOLUTION VIA USB
- Retain variables
- Donwload BIOS
- Appendix Library
- Appendix Example file management
- Appendix Character strings

### Definitions

- BIOS is the synonym for Firmware in FREE Studio
- **USB key** means a standard pen drive.
- **Type A USB (HOST)**. Used to connect a standard USB to download the application/BIOS.
- **Type B mini USB (DEVICE)**. Used to connect FREE Evolution to a PC or third party device via mini A/B USB cable to up/download the application, files or documentation. This can be done from a PC or other device. <sup>1</sup>
- target is the synonym of Evolution in FREE Studio

### Description

This document File System Application Notes is related to <u>FREE Evolution</u> platform /U models only

In /U models there are 2 USB connectors inside the door on the left of the LEDs, on the top part of the cap.

Evolution can be connected to a PC through the mini USB port and a USB cable.

In this case the PC will recognize the Evolution as an external drive (FREE Studio cannot communicate through USB cable)

Please Note: the two USBs should not be used at the same time.

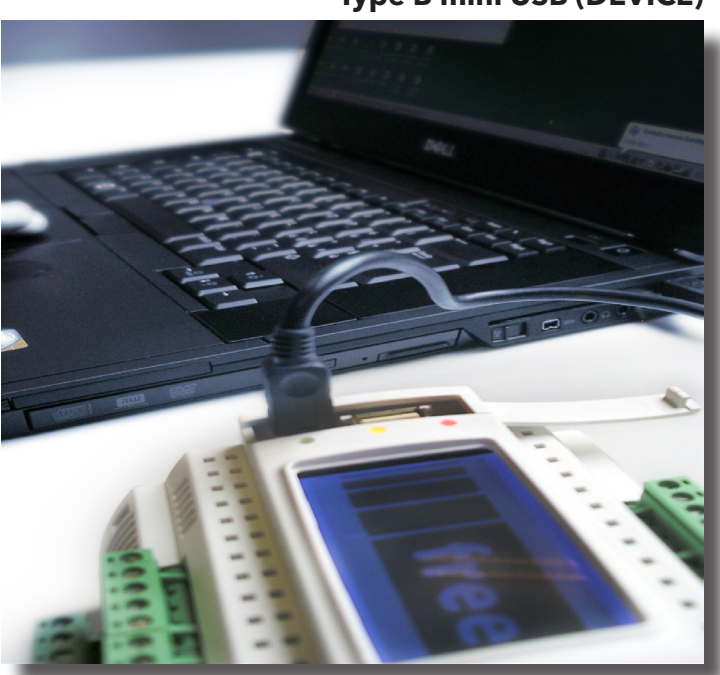

N.B.: compatible with Windows XP Home and Professional, Windows 2000, Windows Vista and Windows 7 operating systems. USB formatted FAT32

invensses

#### Eliwell Controls s.r.l.

1

# Type B mini USB (DEVICE)

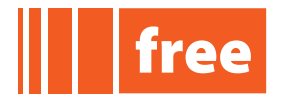

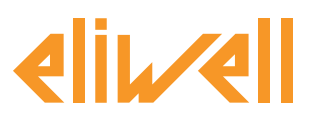

# cod. 9IS24237-1 - rel. 05.03.12

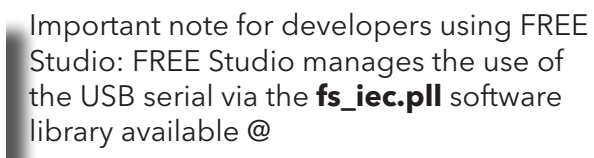

<C:\Programs>\Eliwell\free Studio\Catalog\FreeEvolution\PLC

The library also contains target functions (target blocks) to be used to manage files in the internal Evolution memory (see FREE Studio manual for details<sup>2</sup>).

To download the IEC applications of Studio from a personal computer to the Evolution target device, several additional modules are necessary.

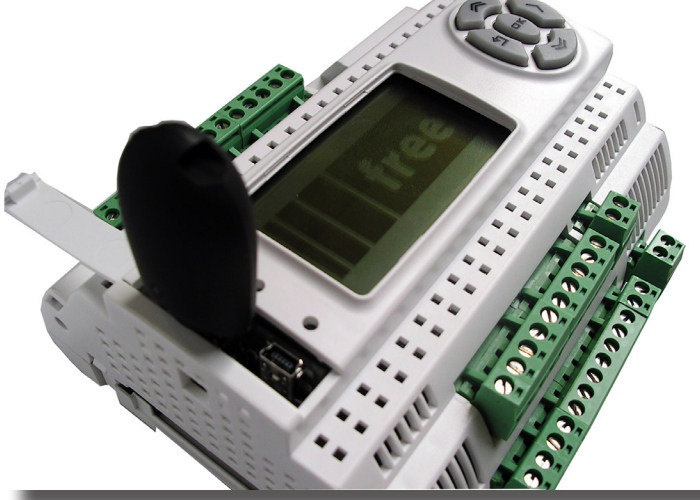

# Type A USB (HOST)

The tables below show possible operations:

|                                    |              |              |  |                                     |                 |              | 1 |                  |
|------------------------------------|--------------|--------------|--|-------------------------------------|-----------------|--------------|---|------------------|
| CASE 1<br>USB Host<br>USB → ← FREE |              |              |  | CASE 2<br>USB device<br>PC → ← FREE |                 |              |   | USB-             |
|                                    |              | 7            |  | ÷                                   | JSB<br>FREE Exc | Aution       |   |                  |
| Data downloading direction         | <b>→</b>     | ÷            |  | Data downloading direction          | <b>→</b>        | ÷            |   | Data dow<br>dire |
| Parameter map                      | $\checkmark$ | $\checkmark$ |  | Parameter map                       | -               | -            |   | Paramete         |
| IEC application                    | $\checkmark$ | -            |  | IEC application                     | $\checkmark$    | $\checkmark$ |   | IEC applic       |
| HMI application                    | $\checkmark$ | -            |  | HMI application                     | $\checkmark$    | $\checkmark$ |   | HMI appli        |
| Data file                          | $\checkmark$ | $\checkmark$ |  | Data file                           | $\checkmark$    | $\checkmark$ |   | Data file        |
| BIOS                               | $\checkmark$ | -            |  | BIOS                                | -               | -            |   | BIOS             |

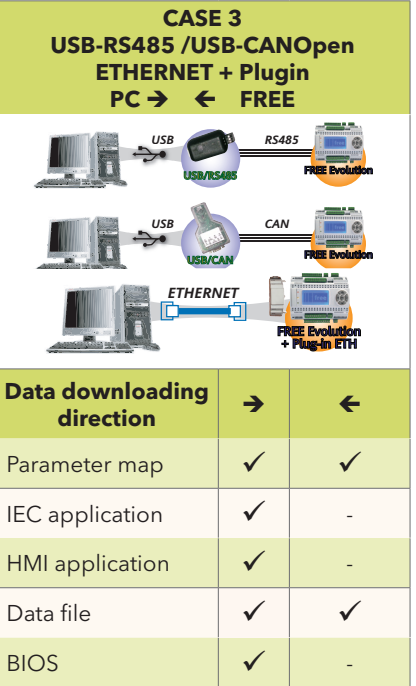

2

Press F1 from FREE Studio Application working environment

i n v e. n s . ب s . Controls

#### Eliwell Controls s.r.l.

Via dell'Industria, 15 • Zona Industriale Paludi • 32010 Pieve d'Alpago (BL) ITALY Telephone +39 0437 986 111 • Facsimile +39 0437 989 066 Technical helpline +39 0437 986 250 • E-mail eliwell.freeway@invensys.com www.eliwell.it

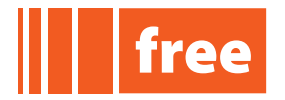

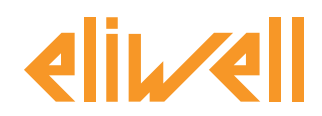

### cod. 9IS24237-1 - rel. 05.03.12

# **USB DEVICE**

The memory space of the Evolution (Flash Memory Data - 128MB) may contains:

- PLCIEC.COD : the file related to the Application project running
- HMIIEC.COD : the file related to the User Interface project running
- **HMIREM.COD** : the file related to the Remote User Interface (for EVK terminal if available) project running
- CONNEC.PAR : the file related to the Connection project running
- PARAM.DAT : parameter map file
- Files created by the application running on the Evolution
- Files copied from a PC to Evolution

Files **PLCIEC.COD**, **HMIIEC.COD**, **CONNEC.PAR**, **PARAM.DAT** could also have a prefix from **00** to **15**. This feature allows to store more than one Evolution application on a USB pen drive (see **USB HOST** paragraph for details).

**IMPORTANT NOTE**: The **.COD / .PAR** files are the current programs running on the Evolution; by deleting and/or updating one or more files, will force an update of the Evolution application at any new Evolution power on.

#### **IMPORTANT NOTE:**

PARAM.DAT file includes Evolution BIOS parameters and IEC application. By renaming PARAM.DAT to PARAM.RAW the upload will skip parameters' range limit check

#### Example of PARAM.DAT (serials settings):

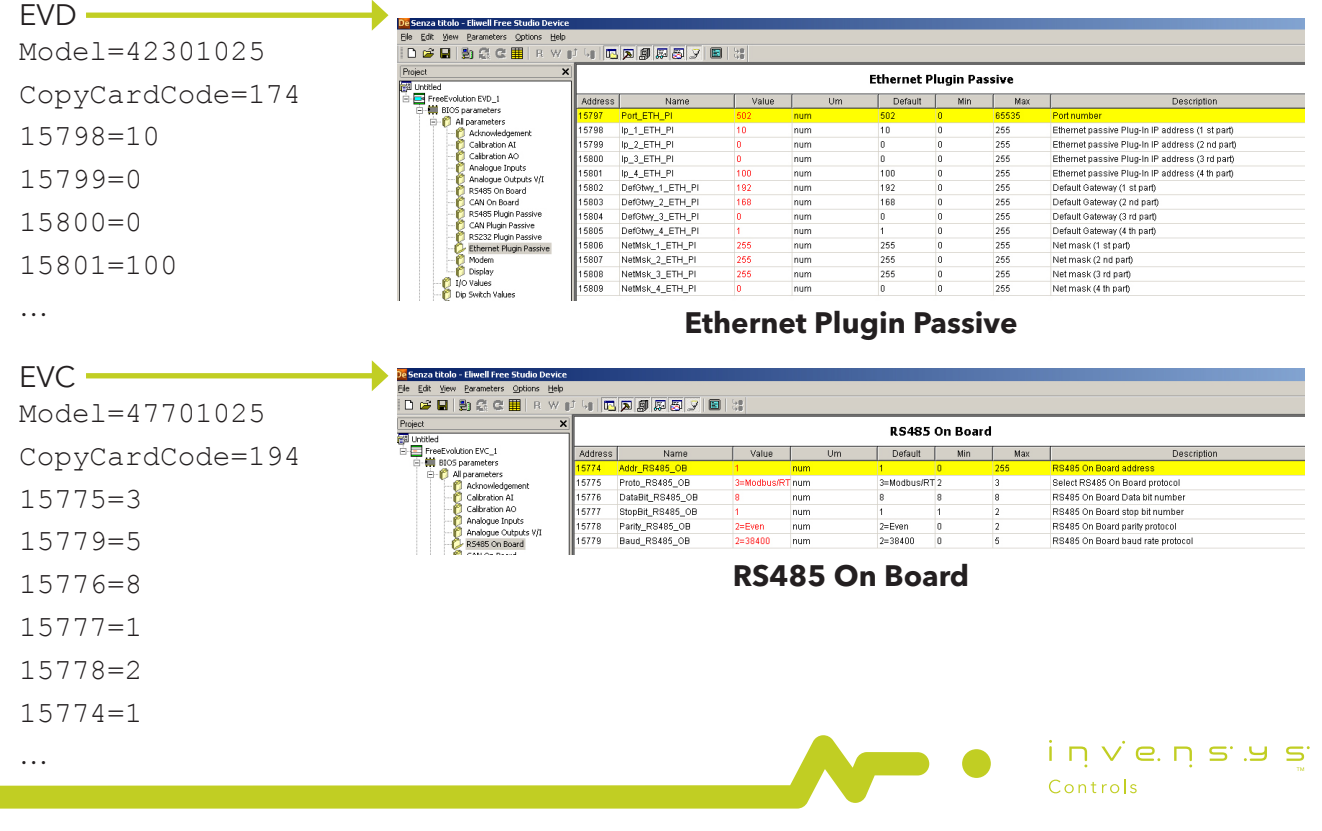

#### Eliwell Controls s.r.l.

Via dell'Industria, 15 • Zona Industriale Paludi • 32010 Pieve d'Alpago (BL) ITALY Telephone +39 0437 986 111 • Facsimile +39 0437 989 066 Technical helpline +39 0437 986 250 • E-mail eliwell.freeway@invensys.com www.eliwell.it

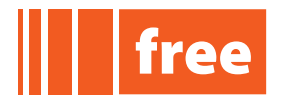

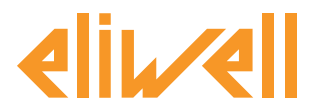

# cod. 9IS24237-1 - rel. 05.03.12

**USB Device** access is enabled by default. It can be protected using the following **fs\_iec** library functions. The library is available @:

C:\<Programs>\Eliwell\free Studio\ Catalog\FreeEvolution\PLC<sup>3</sup>

|                                                                                        |                |                   |                   | _ |  |
|----------------------------------------------------------------------------------------|----------------|-------------------|-------------------|---|--|
| Library                                                                                |                |                   |                   |   |  |
| -                                                                                      |                |                   |                   | - |  |
| 🖬 sys_F_CLOSE                                                                          | sys_F_ROPEN    | 🖅 sys_FA_WRITE    | 🖅 sys_USBD_Status |   |  |
| 🖬 sys_F_EOF                                                                            | 🚺 sys_F_WOPEN  | sys_FM_READ       |                   |   |  |
| sys_F_FILELENGTH                                                                       | 🚺 sys_F_WOPENA | 🚺 sys_FM_WRITE    | _                 |   |  |
| sys_F_REMOVE                                                                           | 😰 sys_FA_READ  | Isys_USBD_Command | d l               |   |  |
|                                                                                        |                |                   |                   |   |  |
| ✓ ○ Operator and standard blocks ) Target variables ) Target blocks ) basic ) FS_IEC / |                |                   |                   |   |  |
|                                                                                        |                |                   |                   |   |  |

#### Enable/disable PC host access to File System Function

| by b bbb command (obtine command) . ( command, o arbabic) i chabic | Sys | USBD | Command (USINT | Command) <sup>4</sup> : | (* | Command: | 0=disable, | 1=enable | *) |
|--------------------------------------------------------------------|-----|------|----------------|-------------------------|----|----------|------------|----------|----|
|--------------------------------------------------------------------|-----|------|----------------|-------------------------|----|----------|------------|----------|----|

Returns a USINT which could have the following meanings:

| 0 | = | command accepted.            |
|---|---|------------------------------|
| 1 | = | command executed but failed. |
| 2 | = | command code non valid.      |
| - |   |                              |

3 = Command not executed, function called into task timed.

#### **PC host connection status Function**

Sys\_USBD\_Status(USINT dummy)

Returns a USINT which could have the following meanings:

- 0 = USB device Disconnected.
- 1 = USB device Connected.
- 2 = USB device Suspended.
- 3 = Command not executed, function called into task timed.

The same library contains a set of target blocks that can be used to manage files in the internal memory of the Evolution.

To add the library select Project > Library Manager and add the library from the relevant path
 Object properties are shown in FREE Studio / Libray Tab by mouse right-click on the related function and selecting "Object properties" (Alt+Enter)

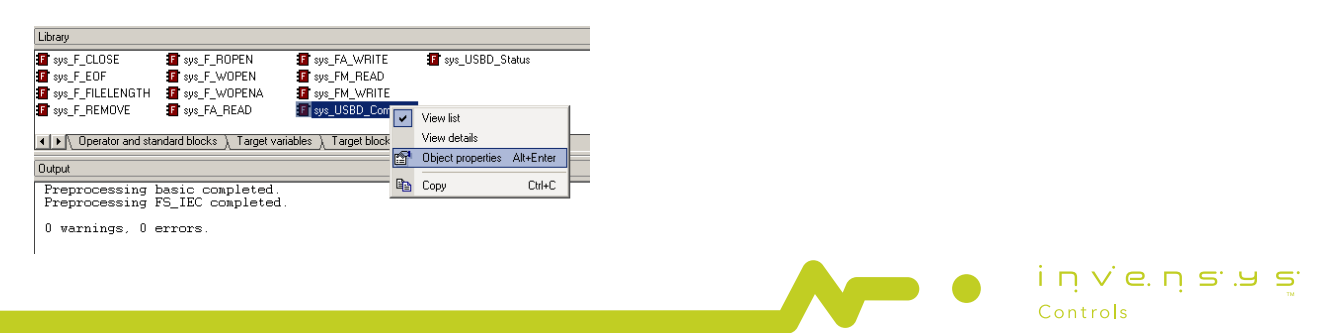

#### Eliwell Controls s.r.l.

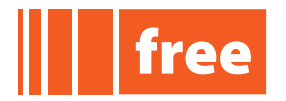

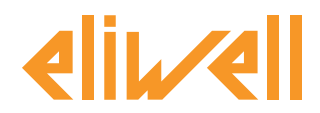

# cod. 9IS24237-1 - rel. 05.03.12

### **USB HOST**

A USB pen drive can be connected to Evolution in order to:

- Upload an application from the pen drive to Evolution
- Download a parameter map from Evolution to the pen drive

The Upload/Download of files can be managed via IEC code using the target var sysUsbCommand:

System command to upload/download to/from USB-Host

System command to upload/download to/from USB-Host

| 7  | = | load PARAM.BIN from USBH                                               |
|----|---|------------------------------------------------------------------------|
| 8  | = | load PLCIEC.COD from USBH                                              |
| 9  | = | load HMIIEC.COD from USBH                                              |
| 10 | = | load PARAM.DAT from USBH                                               |
| 11 | = | save PARAM.DAT to USBH                                                 |
| 12 | = | load CONNEC.PAR from USBH                                              |
| 13 | = | load HMIREM.KBD from USBH                                              |
| 14 | = | save sysUsbFileName file to USBH, file name can be name.ext or *.ext   |
| 15 | = | load sysUsbFileName file from USBH, file name can be name.ext or *.ext |
|    |   |                                                                        |

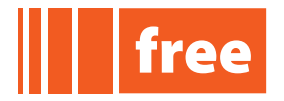

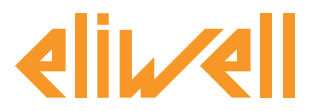

cod. 9IS24237-1 - rel. 05.03.12

The status of the USB can be monitored through the target var sysUsbStatus:

#### System status of operation on USB-Host

System status of operation on USB-Host

0 = command completed 1 command processing = 255 command failed = 254 file not present = 253 file too long =252 USBH not connected = 251 = file not compatible 250 some parameters fails = 249 write file failed = 248 open file in write failed =

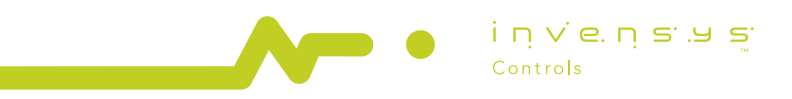

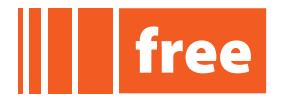

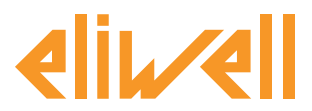

#### cod. 9IS24237-1 - rel. 05.03.12

#### Uploading automatically an application via USB pen drive

- Copy into a pen drive the COD/PAR/DAT files
- Edit an UPLOAD.TXT file containing the list of the files to be uploaded

#### An example of **UPLOAD.TXT** is:

; Application<sup>5</sup> PLCIEC.COD ; User Interface HMIIEC.COD ; Connection CONNEC.PAR

The upload file can have a prefix from 00 to 15, for example 03UPLOAD.TXT:

- ; Application 03PLCIEC.COD ; User Interface 03HMIIEC.COD ; Connection 03CONNEC.PAR ; Parameters 03PARAM.DAT
- Copy into a pen drive the UPLOAD.TXT (03UPLOAD.TXT) files as well

Files with numeric prefix are uploaded only if the Evolution dip-switches match the prefix; in this way it is possible to store on the same USB pen drive one or more Evolution applications.

The upload process starts when the pen drive is plugged and can be monitored through the led status which, during the upload process, are controlled directly by Evolution bios.

| LED    |                    | Upload                 |  |
|--------|--------------------|------------------------|--|
| RED    | Blinking 2 seconds | Failed                 |  |
| YELLOW | On                 | Underway               |  |
| GREEN  | Blinking           | Completed successfully |  |

#### 5 Lines starting with ; are comment lines.

Eliwell Controls s.r.l. Via dell'Industria, 15 • Zona Industriale Paludi • 32010 Pieve d'Alpago (BL) ITALY Telephone +39 0437 986 111 • Facsimile +39 0437 989 066 Technical helpline +39 0437 986 250 • E-mail eliwell.freeway@invensys.com www.eliwell.it

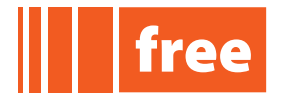

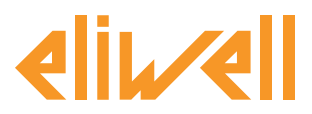

# cod. 9IS24237-1 - rel. 05.03.12

The process results which will switch on the red led are the ones related to a value of sysUsbStatus>1.

After the process, Evolution must be restarted in order to run the new application.

File PARAM.DAT is uploaded by an Evolution only if the Bios Mask and Par\_POLI<sup>6</sup> of the Evolution that has generated the PARAM.DAT are the same as the destination Evolution. The parameters' map update does not require to switch off Evolution.

# **PROGRAMMING EVOLUTION VIA USB**

Let's consider two FREE Evolutions, the former called **Evolution A** and the latter **Evolution B** The **Evolution B** can be programmed exactly in the same way of an **Evolution A** as described:

- export the PARAM.DAT file related to the application running on **Evolution A** to a USB pen drive
- copy the .COD / .PAR / .DAT files from **Evolution A** into a PC

#### **Option 1**

- Upload the .COD / .PAR files from PC to **Evolution B**
- Wait the end of the upload process
- Switch off/on **Evolution B**
- Edit the file UPLOAD.TXT containing:
- ; Parameters

PARAM.DAT

- Copy PARAM.DAT into a USB pen drive
- Connect the USB pen drive to **Evolution B**

#### **Option 2**

- Rename PLCIEC.COD as 01PLCIEC.COD
- Rename HMIIEC.COD as 01HMIIEC.COD
- Rename CONNEC.PAR as 01CONNEC.PAR
- Rename PARAM.DAT as 01PARAM.DAT
- Copy the 4 files into a USB pen drive
- Edit the file 00UPLOAD.TXT containing:
- ; Application

00PLCIEC.COD

; User Interface

00HMIIEC.COD

; Connection

00CONNEC.PAR

and save it into a USB pen drive

| 6 | Par_POLI is visible in FREE Studio Device > Frreevolution > BIOS Parameters > | Acknoledgement |
|---|-------------------------------------------------------------------------------|----------------|
|---|-------------------------------------------------------------------------------|----------------|

| le Edit Yew Barameters Options Heil |          |            |       |      |         |         |       |                    |
|-------------------------------------|----------|------------|-------|------|---------|---------|-------|--------------------|
| ) 😂 🖬 🖄 🔅 🛛 🧱   B W                 | už (na 🗖 | BBB        | 18    |      |         |         |       |                    |
| ect :<br>AHU Lavout03               |          |            |       |      | Acknow  | ledgeme | nt    |                    |
| FreeEvolution                       | Address  | Nama       | Value | Um   | Default | Min     | Max   | 1                  |
| B-60 8005 parameters                | 15716    | Par_TAB    | 0     | num  | 0       | 0       | 65535 | Tab (map code)     |
| Acknowledgement                     | 16717    | Par_POU    | 1025  | num  | 1025    | 0       | 65535 | Polycarbonate code |
| Calbration Al                       | 15719    | Par_PARMOD | False | ftag | False   | Ð       | 1     | Parameter modified |
| - 🜔 Calbration AO                   |          |            |       |      |         |         |       |                    |

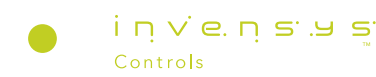

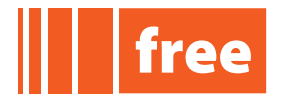

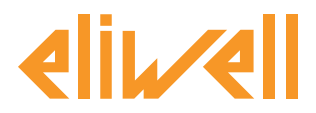

Edit the file 01UPLOAD.TXT containing:

; Parameters

01PARAM.DAT

and save it into a USB pen drive

- Set to 0 the dip-switch address of Evolution
- Connect the USB pen drive to **Evolution B**
- Wait the end of the upload process of 00\*.\* files
- Set to 1 the dip-switch address of Evolution
- Switch off/on **Evolution B**
- Wait the end of the upload process of 01PARAM.DAT

NOTE: FREE Studio creates .COD&.PAR files and the param.bin file; these 4 files allow to upload in "one shot" an application and the related parameter map.

# **Retain variables**

A RETAIN variable indicates that the variables within the structuring elements are retentive, i.e. they keep their value even after the target device has been reset or switched off.

To create a new RETAIN variable follow these steps:

- create a new variable
- set as attribute '...' (DO NOT set RETAIN attribute)
- set as variable address size dw (double WORD) and data block 102.0.xx where xx=0,...99
- variable will be saved into the Mapped variables folder

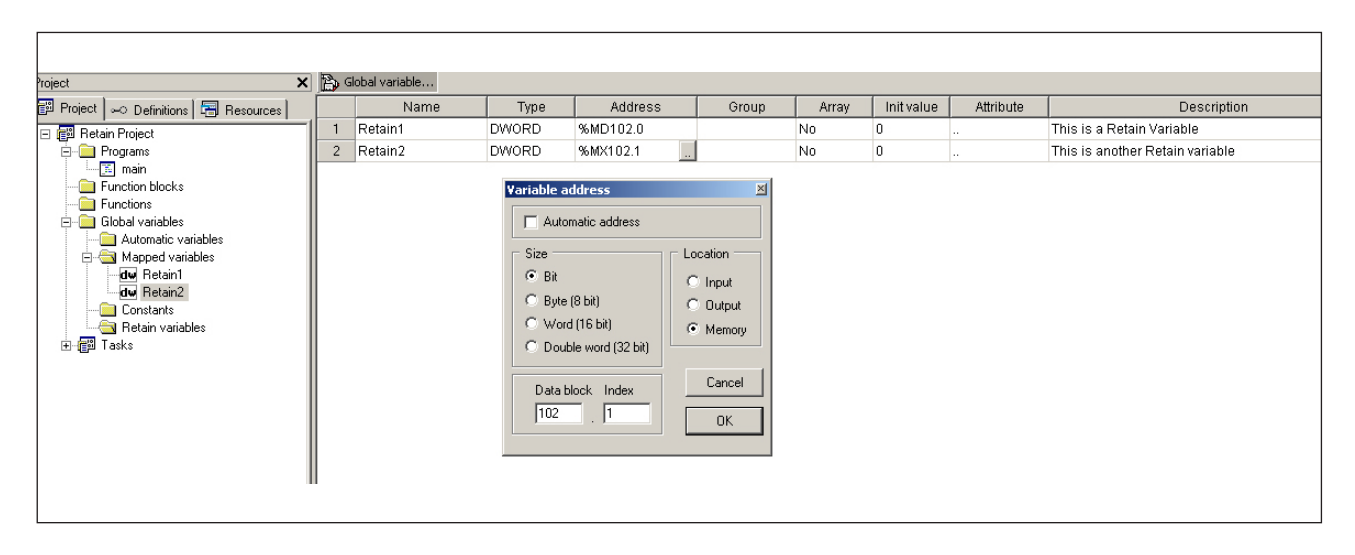

FREE Studio developer can create up to 100 'retain variables' ensuring their data will not be lost after a shutdown<sup>7</sup>. Retain variable values can be changed several times without affecting internal memory performance.

#### 7 backup memory last approx 1 year

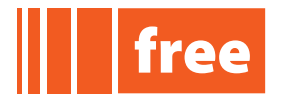

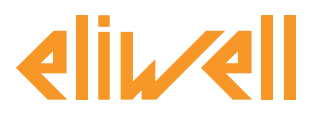

Please Note: RETAIN variables cannot be displayed in the Watch window

# **Download BIOS**<sup>8</sup>

You can update the **Evolution BIOS** from

- USB pen drive CASE 1
- FREE Studio Device CASE 3

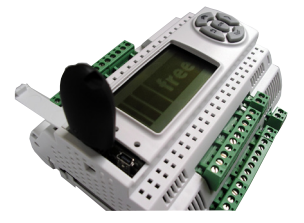

### Download BIOS USB→target

If you have FREE Studio intalled on your PC, BIOS is available @
<C:\Programs>\Eliwell\free Studio\Catalog\FreeEvolution\<firmware>
<firmware> = firmware423 for EVD, firmware477 for EVC

Alternatively download **.bin** file from Eliwell Web Site - FREE Firmware Update section @ <u>http://www.eliwell.it/filedownload.aspx?id=20656</u>

**Please Note:** for registered users only you shall have been authorized by Eliwell to access this area

- Copy the relevant **.bin** file into a USB pen drive (e.g. msk423\_11.bin)
- Connect USB pen drive to **Evolution**<sup>9</sup>
- BIOS will be downloaded into **Evolution**

Yellow LED will blink during download. When completed green LED will blink twice and switch ON to confirm successfully download

- Remove USB pen drive
- **Evolution** will automatically reset and will reboot

**Please Note:** a SYSTEM FAULT message will appear - DO NOT CONSIDER - BIOS upgrade has been completed successfully

**Please Note:** BIOS download is error-proof. **Evolution** will not upload non-compliant BIOS You cannot download **BIOS** for **EVC** or **Smart** into a **EVD** and viceversa

- 8 see page 2 case 2 doesn't allow BIOS download
- 9 /U models only

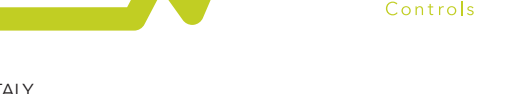

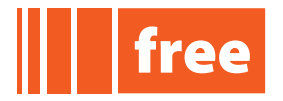

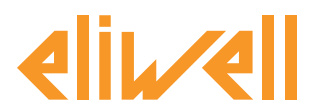

# Download BIOS FREE Studio→target

CASE 3 uses the USB/RS485 or USB/CAN converters to download BIOS directly from the PC

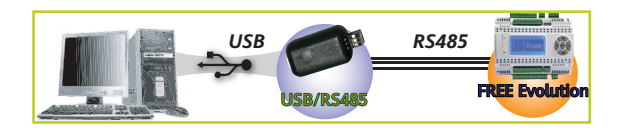

- Connect the Evolution to the PC via USB/RS485 or USB/CAN serial lines
- Open FREE Studio Device
- Add an **Evolution target** to the project
- Select the name of the **target** and right click on it.
- Select <u>BIOS download</u> and open the **.bin** file you want to download.
- Click on <u>Download</u>

| 🕫 Senza titolo - Eliwell Free Studio De |                                                                                 | 📴 Senza titolo - Elwell Free Studio Device |                                                                                                    |
|-----------------------------------------|---------------------------------------------------------------------------------|--------------------------------------------|----------------------------------------------------------------------------------------------------|
| File Edit View Parameters Options H     |                                                                                 | File Edit View Parameters Options Help     |                                                                                                    |
|                                         |                                                                                 | 🗋 📽 🖬 🔮 🥰 🖉 🏢 R W 🖡                        | 14 E A # 25 7 E 13                                                                                                    |
|                                         |                                                                                 | Project X                                  | BIOS upgrade                                                                                                    |
| Project                                 | × BIOS upgrade                                                                  | Gi Untitled                                |                                                                                                    |
| M Untitled                              | bios apgrade                                                                    | E 40 8005 parameters                       | - BIOS doumland                                                                                                    |
| E Remove                                |                                                                                 | B-C Al parameters                          | - DO2 (IDMIIIPAD                                                                                                    |
| E BIC                                   | BIOS download                                                                   | Calibration AI                             | BIOS File (*.bin): Browse                                                                                                    |
| Е Сору                                  |                                                                                 | Calibration A0                             | Durdhad                                                                                                    |
| BIOS download                           | BIOS file (*.bin): Browse                                                       | Analogue Outputs V/I                       |                                                                                                    |
| Calibration AQ                          |                                                                                 | R5485 On Board                             |                                                                                                    |
| - Analogue Inputs                       | Download                                                                        | R5485 Plugin Passive                       |                                                                                                    |
| 👸 Analogue Outputs V/I                  |                                                                                 | CAN Plugin Passive                         |                                                                                                    |
| - 🌔 R5485 On Board                      |                                                                                 | Ethernet Plugin Passive                    | Apri II X                                                                                                    |
|                                         |                                                                                 | - 🙋 Modern                                 | Cerca jn: 🕒 Firmware_423 🔹 🔶 🖶 📬 🖽 -                                                                                                    |
|                                         |                                                                                 | 1/O Values                                 | 71 mds/23 16 bin                                                                                                    |
|                                         |                                                                                 | Dip Switch Values                          | i makaza ga ban                                                                                                    |
|                                         |                                                                                 | System Clock Values                        | Decumenti msk423_10.bm                                                                                                    |
| File Edit Wew Parameters Ontions Help   |                                                                                 | Protection Password                        | <b>6</b>                                                                                                    |
| D 📽 🖬 🌆 😋 🖓 📖 B W at                    |                                                                                 | -0 HME                                     | Datte                                                                                                    |
|                                         |                                                                                 | HMI Remote                                 | Deality                                                                                                    |
| Propert                                 | BIOS upgrade                                                                    | og nes                                     |                                                                                                    |
| FreeEvolution EVD_1                     |                                                                                 |                                            | Document                                                                                                    |
| E BLOS parameters                       | -BIOS download                                                                  | · · · · · · · · · · · · · · · · · · ·      | -                                                                                                    |
| Al parameters                           |                                                                                 |                                            |                                                                                                    |
| - Calibration AI                        | BCOS He (*.bin): [C:[Programm;bivest/hee_Studio]Cataog(+reeEvolution)+mware_423 |                                            | Processe del                                                                                                    |
| Calibration AO<br>Analyze Insuits       | Download                                                                        |                                            |                                                                                                    |
| - Analogue Outputs V/I                  |                                                                                 |                                            | Name Bre and 721 10 kin                                                                                                    |
| RS485 On Board                          |                                                                                 |                                            |                                                                                                    |
| RS485 Plugin Passive                    |                                                                                 |                                            | Too per transme per transme pe |
| CAN Plugin Passive                      |                                                                                 | L                                          |                                                                                                    |
| Ethernet Plugin Passive                 |                                                                                 | No. Course titule                          | . N                                                                                                    |
| - O Modern                              |                                                                                 | Ele Edit View Darameters Ontion            | Juevice                                                                                                    |
| - 10 Values                             |                                                                                 |                                            |                                                                                                    |
| Dip Switch Values                       |                                                                                 |                                            |                                                                                                    |
| - 👸 System CLock Values                 |                                                                                 | Project                                    | X BIOS upgrade                                                                                                    |
| Protection Password     Indication      |                                                                                 | E Untitled                                 | broo upgrade                                                                                                    |
| -00 HMI                                 |                                                                                 | eeEvolution EVD_1                          |                                                                                                    |
| - On film                               | Upgrading 8105                                                                  | Al parameters                              | BIOS download                                                                                                    |
| - Brothes                               |                                                                                 | Acknowledgement                            |                                                                                                    |
| 1                                       | Writing flash Cencel                                                            | Calibration AI                             | BLOS hie (*.bin): (C:)ProgrammiEliwell(free Studio)Catalog)FreeEvolution(Firmware_423                                                                                                    |
| 1                                       |                                                                                 | 🜔 Calibration AO                           |                                                                                                    |
| 1                                       |                                                                                 | - 💆 Analogue Inputs                        | Download Firmware upgrade has been completed successfully                                                                                                    |
|                                         |                                                                                 | I I I I Analogue Outputs                   | 77 10                                                                                                    |

The operation may take a few minutes to conclude. If the download cterminates successfully, a confirmation displays.

#### **CASE 3** allow to upgrade BIOS also for the following:

| <c:\programs>\Eliwell\free Studio\Catal</c:\programs>           | og\ <firmware></firmware> |
|-----------------------------------------------------------------|---------------------------|
| <pre><firmware> = FreeEvolutionEXP\firmware460</firmware></pre> | for EVE expansion         |
| <pre><firmware> = FreeEvolutionEVK\firmware489</firmware></pre> | for FREE Panel            |
| <pre><firmware> = FreeEvolutionEVK\firmware476</firmware></pre> | for keyboard EVK          |

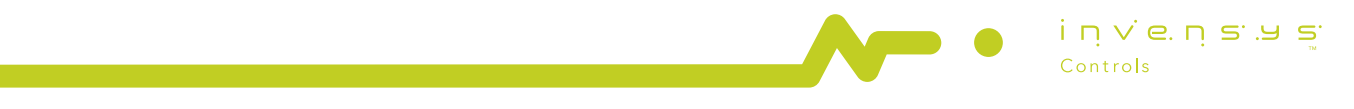

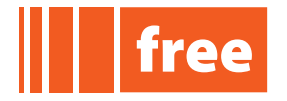

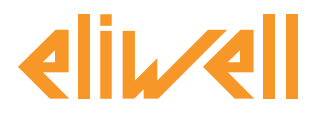

# **Appendix - Library**

# List of fs\_iec library functions

sys F CLOSE Close a binary file. The function returns a BOOL which could have the following meanings: TRUE = Command accepted. FALSE = Function called into task timed. sys F EOF Test if end of file is reached. The function returns a BOOL which could have the following meanings: TRUE = End of file reached. FALSE = End of file not yet reached or function called into task timed. sys\_F\_FILELENGTH File length. The function returns a DUINT which could have the following meanings: file length length of file = -1 = An error occurred or function called into task timed. sys F REMOVE Delete a file. The function returns a BOOL which could have the following meanings: TRUE = Command accepted. An error occurred or function called into task timed. FALSE = sys F ROPEN Open existing file for reading. The function returns a DWORD which could have the following meanings: No file found or function called into task timed. Ω Otherwise File's ID. =

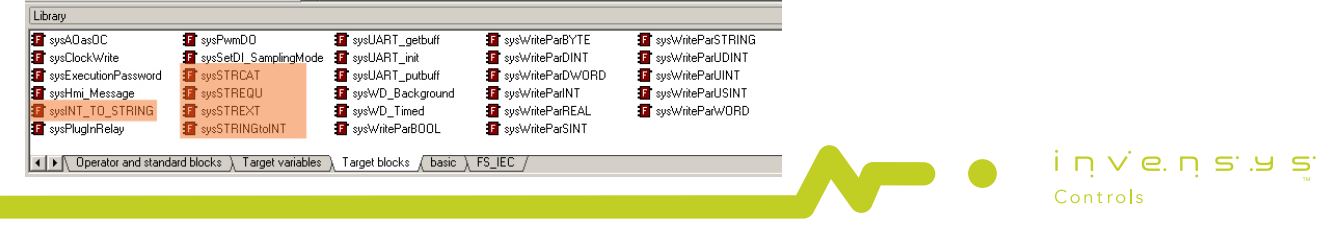

#### Eliwell Controls s.r.l.

Via dell'Industria, 15 • Zona Industriale Paludi • 32010 Pieve d'Alpago (BL) ITALY Telephone +39 0437 986 111 • Facsimile +39 0437 989 066 Technical helpline +39 0437 986 250 • E-mail eliwell.freeway@invensys.com www.eliwell.it

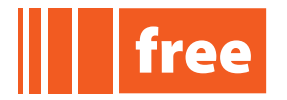

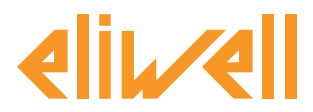

cod. 9IS24237-1 - rel. 05.03.12

sys F WOPEN Truncate file to zero length or create file for writing. The function returns a DWORD which could have the following meanings: No file found or function called into task timed. 0 Otherwise File's ID. = sys F WOPENA Open for appending (writing to end of file). The function returns a DWORD which could have the following meanings: No file found or function called into task timed. 0 = Otherwise File's ID = sys FA READ Read a FLOAT from a binary file. The function returns a REAL which is the value of the FLOAT. If function is called into task timed return 0. sys FA WRITE Write a FLOAT to a binary file. The function returns a BOOL which could have the following meanings: TRUE = Command accepted. FALSE = An error occurred or function called into task timed sys FM READ Read a STRING from binary file. The function returns a BOOL which could have the following meanings: Command accepted. TRUE = FALSE = An error occurred or function called into task timed. sys FM WRITE Write a STRING to a binary file. The function returns a BOOL which could have the following meanings: TRUE = Command accepted. An error occurred or function called into task timed. FALSE = sys\_USBD Command sys USBD Status See USB DEVICE

Eliwell Controls s.r.l.

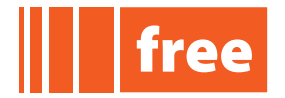

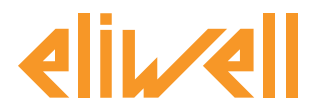

#### List of target blocks library functions

This list includes function blocks utilities related to file management (strings)

sysINT\_TO\_STRING Convert a INT number to a STRING. The function returns a BOOL which could have the following meanings: TRUE = Done. FALSE = Not done!

sysSTRCAT

Append two STRINGs. The function returns a BOOL which could have the following meanings: TRUE = Done.

FALSE = Not done!

#### sysSTREQU

Test if two STRINGSs are equal.

The function returns a BOOL which could have the following meanings:

TRUE = Equal.

FALSE = Not equal.

#### SYSSTREXT

Extract a string anticipate by a separator character or <CR> in a text line terminated by <CR><LF><NULL> in a given position. The function returns a USINT which could have the following meanings:

- 0 = String extracted correctly.
- 255 = String extracted truncated.
- 254 = Position not present.
- 253 = No <CR><LF><NULL> at the end of scanned string.
- 252 = String to be scanned too long.

#### sysSTRINGtoINT

Upon success, the function returns the converted integral number to an INT value. If no valid conversion could be performed, a zero value is returned. If the correct value is out of the range of representable values, an invalid number is returned.

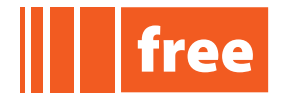

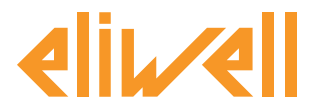

# **Appendix - Example file management**

This is a trivial example on how to use previous library functions

#### Variables

- ret has been declared as a DWORD variable
- ret\_bool, timerreset have been declared as a BOOL variable
- Et is the Elapsed Time accumulator to prevented overflow by stopping at max value

#### Program

```
Timer.Reset:=timerreset;
Timer(Action:=timevar);
(* every 10 seconds a new record is stored into file *)
If Timer.Et>=10000 then
     timerreset:=true;
     else
     timerreset:=false;
end if;
if timerreset then
     ret := sys_F_WOPENA('b.txt'); (* try to open in append mode a .txt file *)
     if ret=0 then
           (* file does not exist, create a new one and open it *)
           ret := sys F WOPEN('b.txt');
     end if;
     ret_bool := sys_FM_WRITE(ret,'once');
      ret bool := sys FM WRITE(ret,'$n');
                                            (* new line - see Character strings*)
      ret bool := sys FM WRITE(ret, 'and twice');
     ret bool := sys FM WRITE(ret,'$n');
     ret bool := sys F CLOSE(ret);
     file dimension := sys F FILELENGTH('b.txt');
end if;
```

iņve.ņs.us

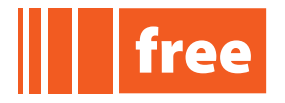

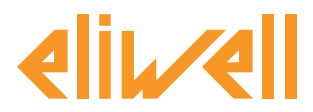

# **Appendix - Character strings**

| Two-character combinations in character strings |                      |  |  |  |
|-------------------------------------------------|----------------------|--|--|--|
| Combination                                     | Meaning when printed |  |  |  |
| \$\$                                            | Dollar sign          |  |  |  |
| \$'                                             | Single quote         |  |  |  |
| \$L or \$l                                      | Line feed            |  |  |  |
| \$N or \$n                                      | New line             |  |  |  |
| \$P or \$p                                      | Form page (new page) |  |  |  |
| \$R or \$r                                      | Carriage return      |  |  |  |
| \$T or \$                                       | ТАВ                  |  |  |  |
| \$"                                             | Double quote         |  |  |  |

Note 1: the 'new line' character provides an implemntation-independent means of defining the end of line for both phsycal and file I/O; for printing, the effect is that of ending a line of data and resuming printing at the beginning of next line

Note 2: The \$' combination is only valid inside single quoted string literals

Note 3: The \$" combination is only valid inside double quoted string literals

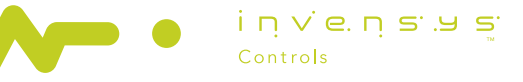